## How to Setup Zoom on a Smartphone

Step 1: Please click on this link:

Android

https://play.google.com/store/apps/details?id=us.zoom.videomeetings

Apple

https://apps.apple.com/us/developer/zoom/id530594111

Step 2: Please press Install:

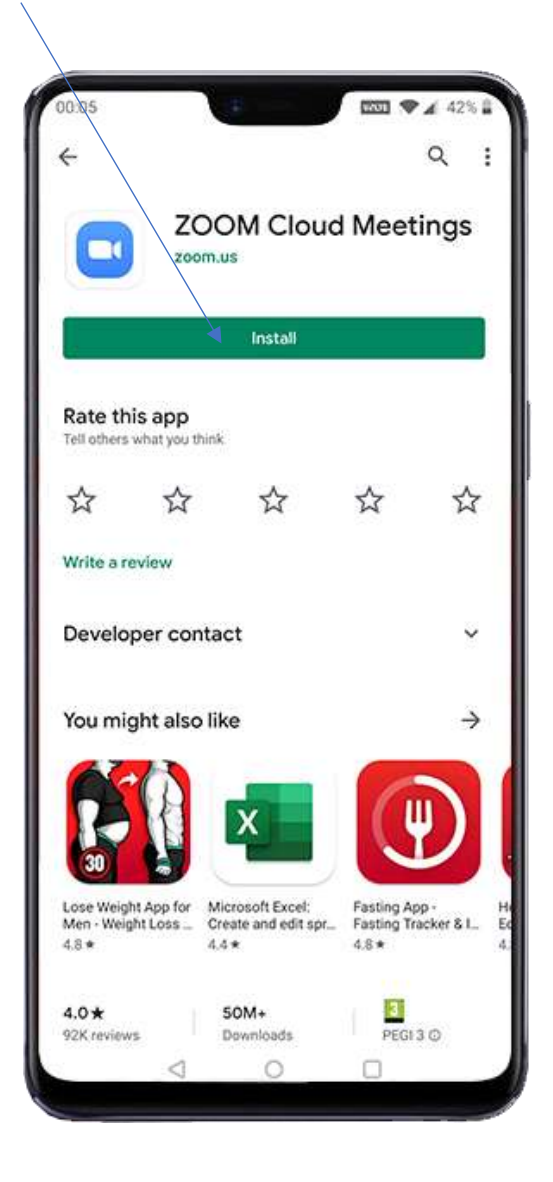

Step 3: After installation completes, please press Open:

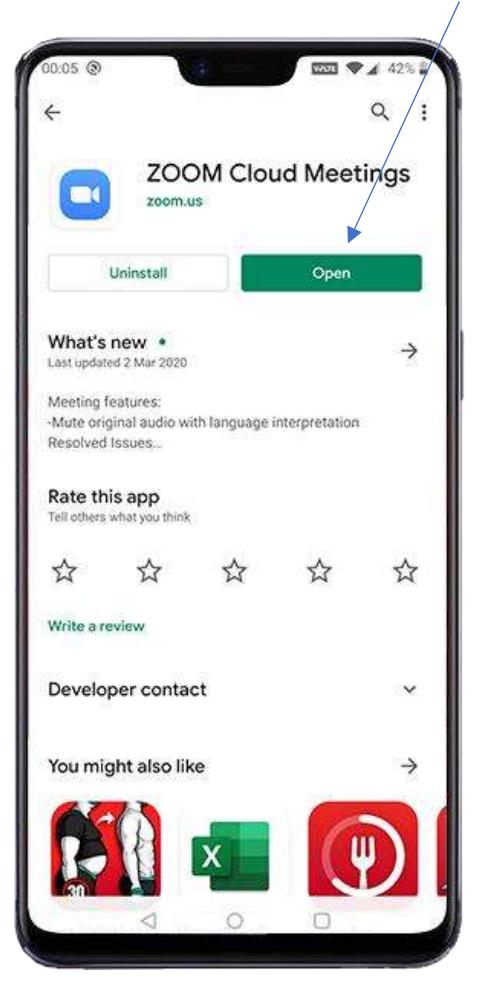

Step 4: Please press Join a Meeting:

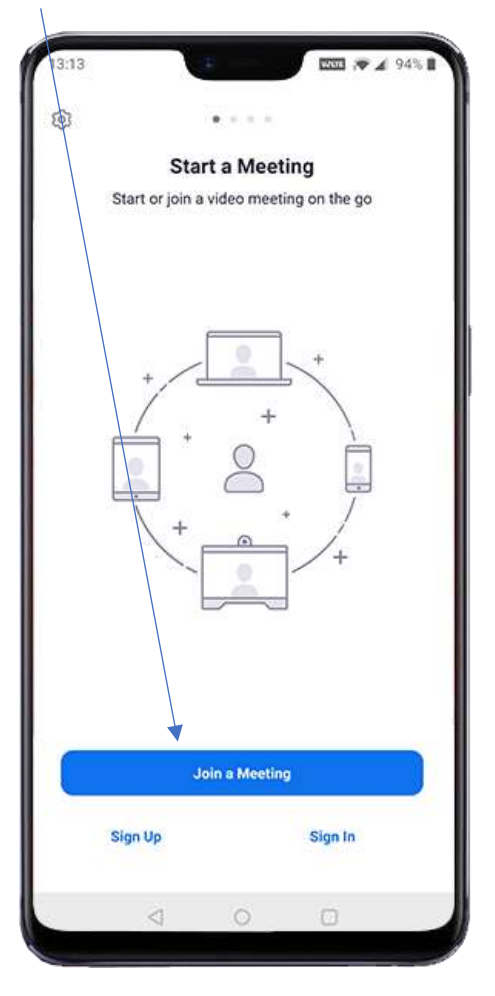

Step 5: Enter Meeting ID and Student Name:

**Note**: Every teacher has their own Meeting ID.

Teacher's Meeting ID will be sent to parents via WhatsApp

| 12:14                    |               |                   |                | 4 028    |
|--------------------------|---------------|-------------------|----------------|----------|
| <                        | Jo            | in a Meet         | ing            | 2 93/6   |
|                          |               | 586 214 563       | 32             |          |
|                          | Join wit      | h a personal l    | ink name       |          |
|                          |               | Muhamma           | d              |          |
|                          |               |                   |                |          |
|                          | J             | oin Meeti         | ng             |          |
| If you recei<br>meeting. | ved an invita | ition link, tap o | on the link to | join the |
| JOIN OPTIC               | ONS           |                   |                |          |
| Don't Connect To Audio   |               |                   |                | 0        |
| Turn Off My Video        |               |                   |                | 0        |
|                          |               |                   |                |          |
|                          |               |                   |                |          |
|                          |               |                   |                |          |
|                          |               |                   |                |          |
|                          |               |                   |                |          |
|                          |               |                   |                |          |
|                          |               |                   |                |          |
|                          |               |                   |                |          |
|                          |               |                   |                |          |
|                          |               |                   |                |          |
|                          |               |                   |                |          |
|                          | 4             | ~                 | 100            |          |

Step 6: Please press Agree to all notifications:

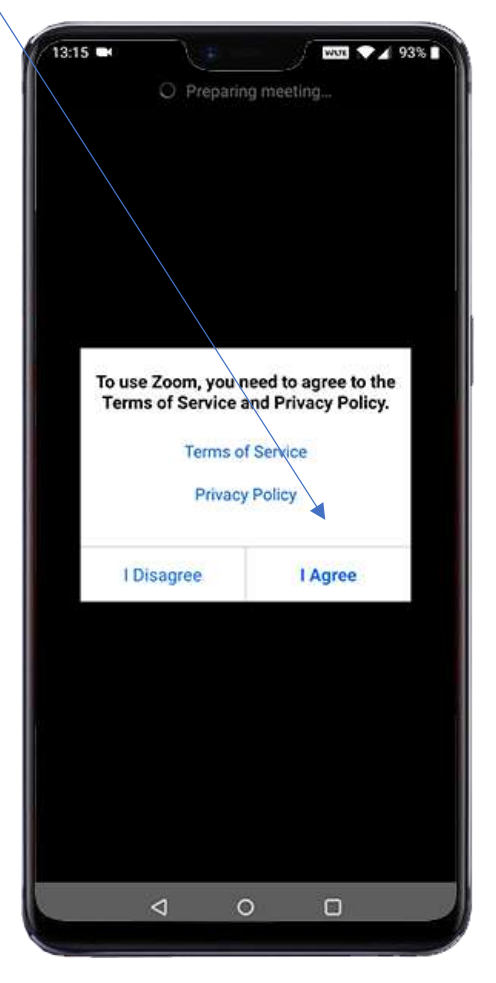

Step 7: Please press Join with Video:

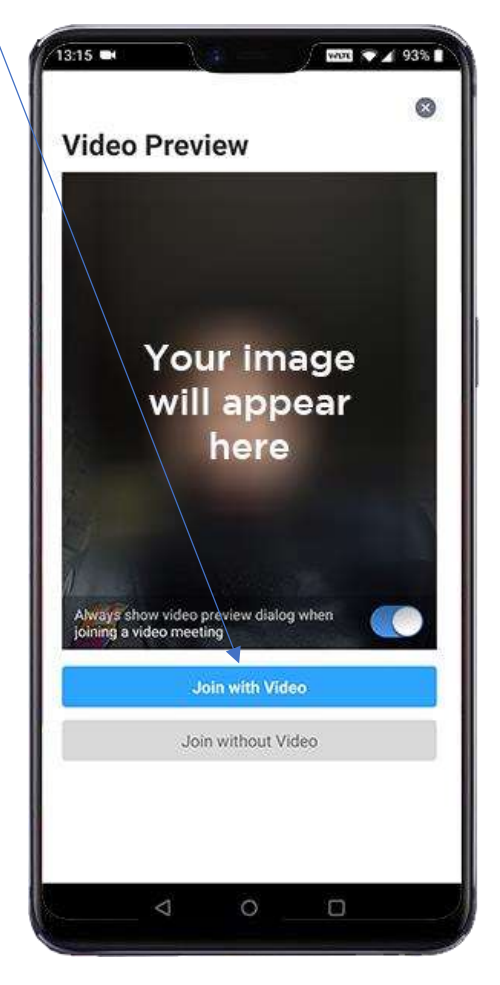

Step 8: Please press Allow to all notifications:

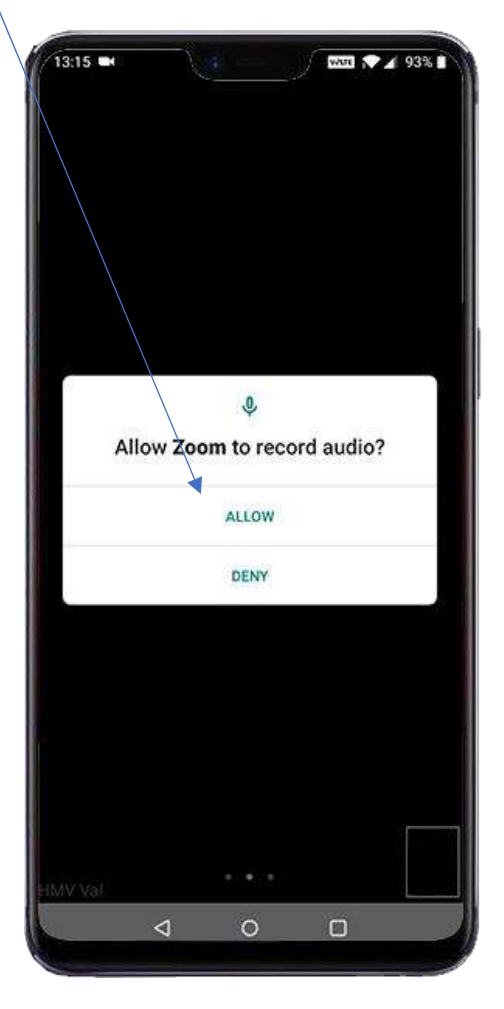

Step 9: Please press Join Audio:

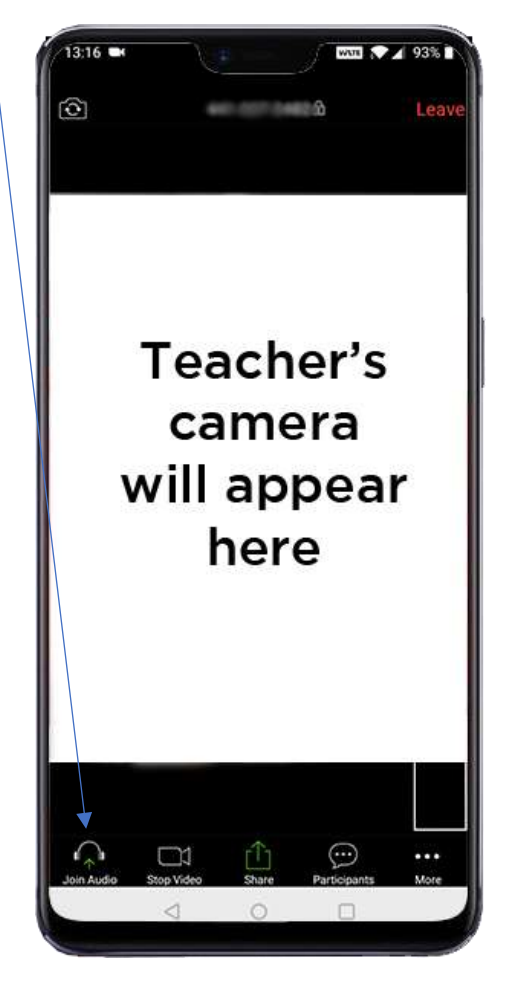

Step 10: Please press Call via Device Audio:

At the completion of this step, Zoom is setup and ready for the lesson to begin

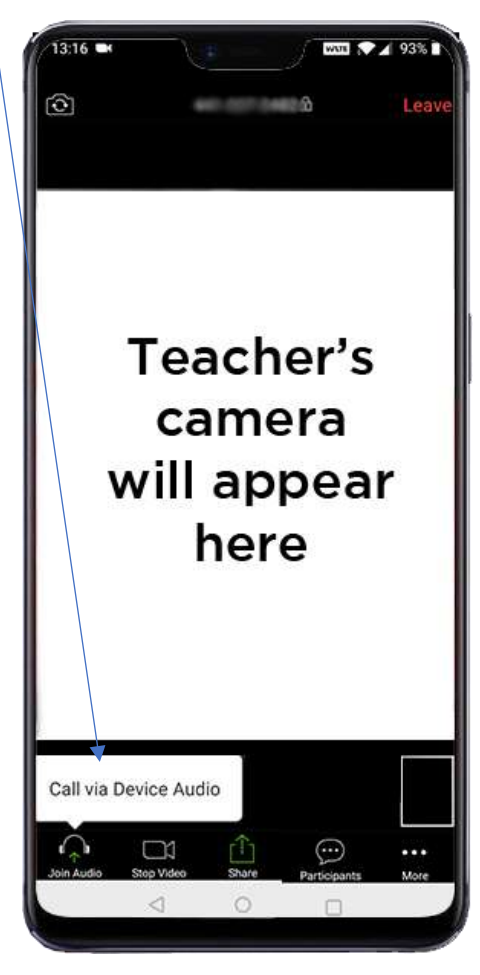